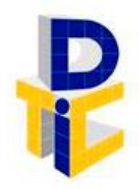

Universidad Estatal a Distancia Rectoría Dirección de Tecnología de Información y Comunicaciones

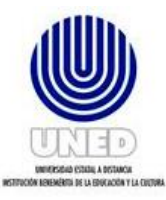

# Guía para configurar multi factor de autenticación

UNIDAD DE SOPORTE TÉCNICO

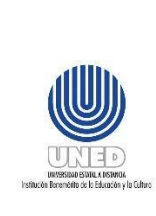

|       | Código           | DUNED DTIC-UST 00.03    |
|-------|------------------|-------------------------|
|       |                  | Dirección de Tecnología |
| multi | Dependencia      | de Información y        |
| niún  |                  | Comunicaciones          |
| CION  | Rige a partir de | 11 de julio del 2023    |
|       | Versión          | 1.0                     |
|       | Página           | <b>1</b> de <b>17</b>   |

# Contenido

| 1  | Propó              | sito                                                                                                    | 3        |
|----|--------------------|----------------------------------------------------------------------------------------------------|----------|
| 2  | Alcano             | ce                                                                                                    | 3        |
| 3  | Respo              | onsabilidades                                                                                                    | 3        |
| 4  | Definio            | ciones                                                                                                    | 3        |
| 5  | Docur              | mentos Relacionados                                                                                                    | 3        |
| 6  | Norma              | ativa relacionada                                                                                                    | 4        |
| 7  | Abrev              | iaturas                                                                                                    | 4        |
| 8  | Config             | gurar multi factor de autenticación e ingresar a sesión                                                                    | 4        |
|    | 8.1 Ing<br>8.2 Ha  | gresar al portal de Microsoft 365<br>abilitar el multifactor de autenticación (MFA)                                        | 4<br>6   |
|    | 8.2.1              | Agregar método de autenticación por Aplicación de autenticación                                                            | 8        |
|    | 8.2.2              | Agregar método de autenticación por Teléfono                                                                               | 9        |
|    | 8.2.3              | Modificar método de autenticación                                                                                          |          |
|    | 8.3 Ing<br>8.4 Pro | gresar a la plataforma Microsoft Office cuando el MFA está habilitado<br>oblemas con la aplicación Microsoft Authenticator | 13<br>16 |
| 9  | Anexo              | os                                                                                                    | 17       |
| 10 | ) Cont             | trol de cambios                                                                                                    | 17       |

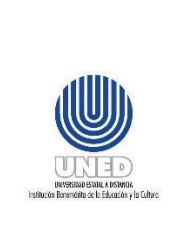

#### **Participantes**

#### Elaboración

| Nombre                       | Rol                                         | Dependencia                                                       |
|------------------------------|---------------------------------------------|-------------------------------------------------------------------|
| Alejandro Sánchez Rivera     | Especialista en<br>Seguridad<br>Informática | Unidad de Seguridad Digital - DTIC                                |
| María Luisa Molina<br>Méndez | Gestora<br>Cumplimiento Planes<br>Tl        | Dirección de Tecnología de<br>Información y Comunicaciones (DTIC) |

#### Validación

| Nombre                  | Rol      | Dependencia                                                      | Fecha         |
|-------------------------|----------|------------------------------------------------------------------|---------------|
| Francisco Durán Montoya | Director | Dirección de<br>Tecnología de<br>Información y<br>Comunicaciones | 22 Julio 2022 |

#### Aprobación

Aprobado mediante acuerdo tomado por el Consejo de Rectoría, sesión No. 2272-2023, Artículo IV, inciso 3), celebrada el 22 de mayo del 2023.

#### Asesoría Técnica

Lic. Carlos Salazar Castañeda, Centro de Planificación y Programación Institucional.

Lic. Paula Martínez Sánchez, Centro de Planificación y Programación Institucional.

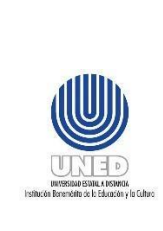

# 1 Propósito

Este documento orienta a las personas funcionarias titulares del código de usuario de correo electrónico, en los pasos a seguir para configurar el multi factor de autenticación, como método de inicio de sesión predeterminado, esto con el fin de proveer mayor protección a la plataforma Microsoft 365.

# 2 Alcance

Este documento debe ser aplicado por la persona funcionaria que requiera configurar el multi factor de autenticación, como método de inicio de sesión predeterminado desde la plataforma Microsoft 365.

# 3 Responsabilidades

La persona funcionaria que requiere configurar el multi factor de autenticación y no sabe cómo hacerlo, debe consultar la guía publicada en el sitio web de la DTIC.

### **4** Definiciones

- Multi factor: Es una tecnología de seguridad que requiere múltiples métodos de autenticación de categorías independientes de credenciales, para verificar la identidad de una persona usuaria para un inicio de sesión.
- Sitio web de la DTIC: https://www.uned.ac.cr/dtic/.

# 5 Documentos Relacionados

No aplica.

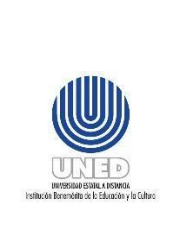

|      | Código           | DUNED DTIC-UST 00.03    |
|------|------------------|-------------------------|
|      |                  | Dirección de Tecnología |
| ilti | Dependencia      | de Información y        |
| זיי  |                  | Comunicaciones          |
|      | Rige a partir de | 11 de julio del 2023    |
|      | Versión          | 1.0                     |
|      | Página           | <b>4</b> de <b>17</b>   |

# 6 Normativa relacionada

No aplica.

### 7 Abreviaturas

DTIC Dirección de Tecnología de Información y Comunicaciones.

- **UST** Unidad de Soporte Técnico
- MFA Múltiple Factor de Autenticación

# 8 Configurar multi factor de autenticación e ingresar a sesión

Para habilitar el multifactor de autenticación (MFA) es preciso ingresar al portal de Microsoft 365. En este documento se describe las modalidades para ingresar, así como para configurar uno o más métodos y habilitar o modificar el MFA.

#### 8.1 Ingresar al portal de Microsoft 365

Se puede ingresar desde el portal de Microsoft 365 <u>www.office.com</u> o bien desde el sitio web de la UNED <u>www.uned.ac.cr</u>, se escoge la opción Funcionarios y se despliega un menú movible, en el cual se escoge la opción **Correo electrónico** (funcionarios):

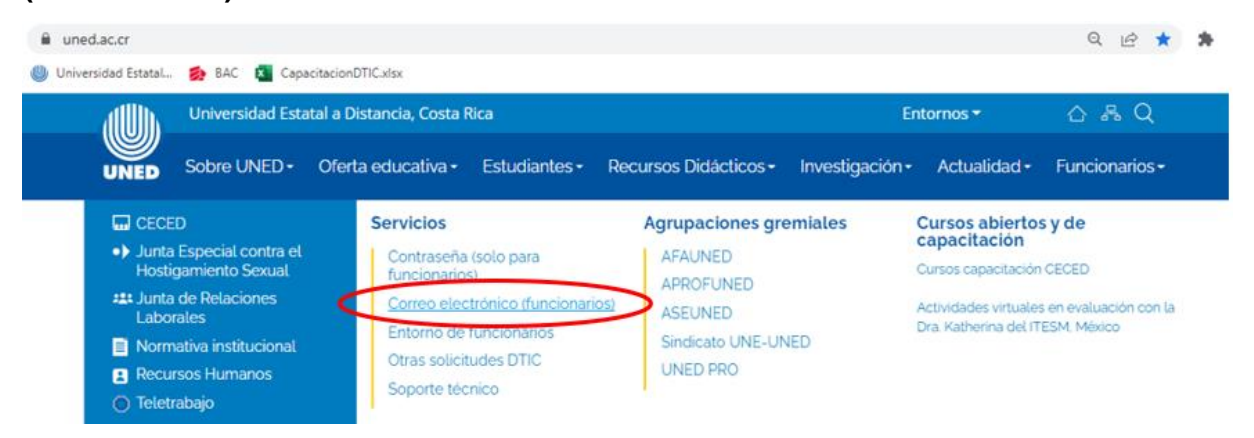

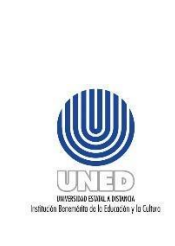

|                            | Código           | DUNED DTIC-UST 00.03                                          |
|----------------------------|------------------|---------------------------------------------------------------|
| Guía para configurar multi | Dependencia      | Dirección de Tecnología<br>de Información y<br>Comunicaciones |
|                            | Rige a partir de | 11 de julio del 2023                                          |
|                            | Versión          | 1.0                                                           |
|                            | Página           | 5 de 17                                                       |

Se muestra una pantalla donde debe ingresar el código de usuario de correo electrónico y su respectiva contraseña:

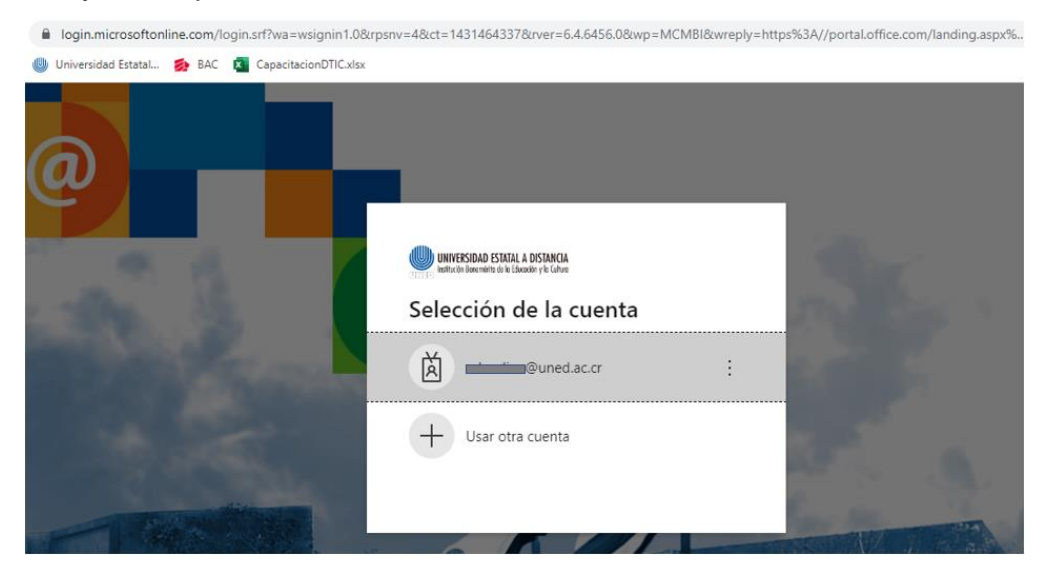

Ingresa los datos e inicia sesión, se mostrará una pantalla similar a la siguiente

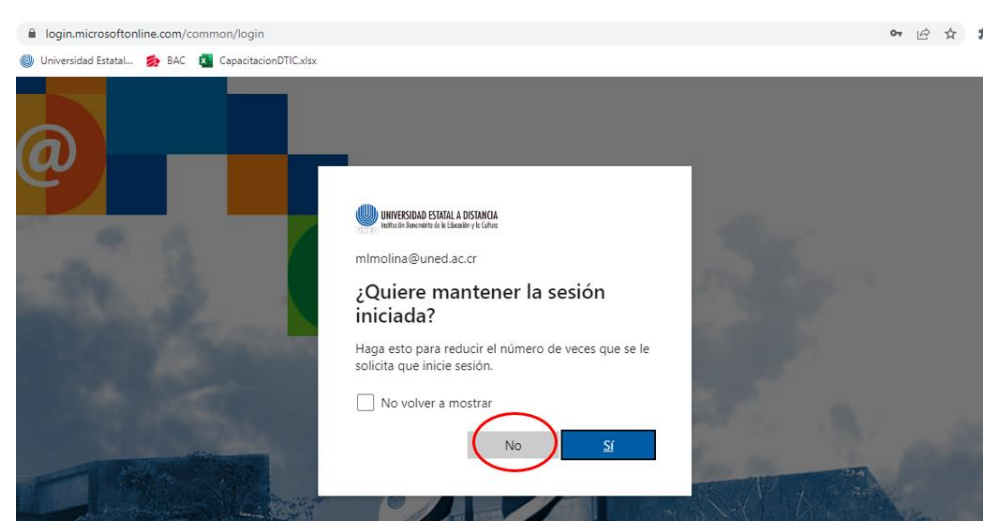

Se recomienda como buena práctica responder **No** y en la casilla **No volver a mostrar**, dejarla en blanco.

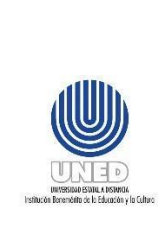

# 8.2 Habilitar el multifactor de autenticación (MFA)

Una vez que haya ingresado con la cuenta de código de usuario de correo electrónico, puede proceder habilitar el multifactor de autenticación (MFA).

\rm 🖌 Paso 1:

Para hacerlo, en la esquina superior derecha se presenta en forma de circulo el Administrador de cuentas del titular de la cuenta del código de usuario de correo electrónico:

|           | Office       | ,P Buscar |            | © ? 🔵         |
|-----------|--------------|-----------|------------|---------------|
| <b>A</b>  |              |           |            | A 1           |
| Ð         | Buenos días  |           | Instalar O |               |
| Coar<br>P | Recomendados |           |            | $\rightarrow$ |

Al presionar clic en ese circulo, se abre una pantalla como la siguiente:

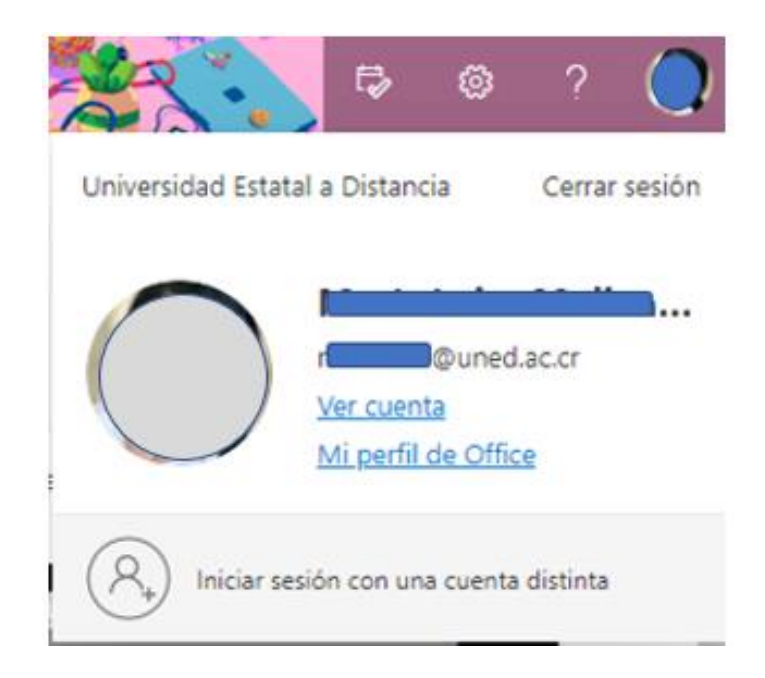

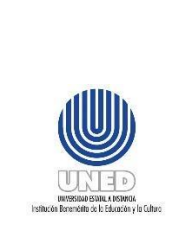

#### Debe escoger la opción Ver cuenta:

| R. Información general                                           | $\cap$                         |                                                                                        | Ŭ |
|------------------------------------------------------------------|--------------------------------|----------------------------------------------------------------------------------------|---|
| <ul> <li>Información de segurid</li> <li>Discontrivos</li> </ul> | <u> </u>                       | Información de                                                                         |   |
| Contraseña                                                       | Nombre titular de la<br>cuenta | seguridad                                                                              |   |
| Organizaciones     Configuración y privaci                       | Puesto                         | Mantenga actualizados los métodos de<br>comprobación y la internación de<br>seguridad. |   |
| Mis inicios de sesión                                            | 🐁 Teléfono y extensión         | ACTUALIZAR INFORMACIÓN >                                                               |   |
| Aplicaciones de Office     Suscripciones                         | ✓ ¿Por què no puedo editar?    | Dispositivos                                                                           |   |
|                                                                  |                                | —                                                                                      |   |

En **Información de seguridad** que se muestra al lado izquierdo de forma vertical o bien, en el cuadro señalado al centro con esa misma etiqueta, le mostrará la siguiente pantalla:

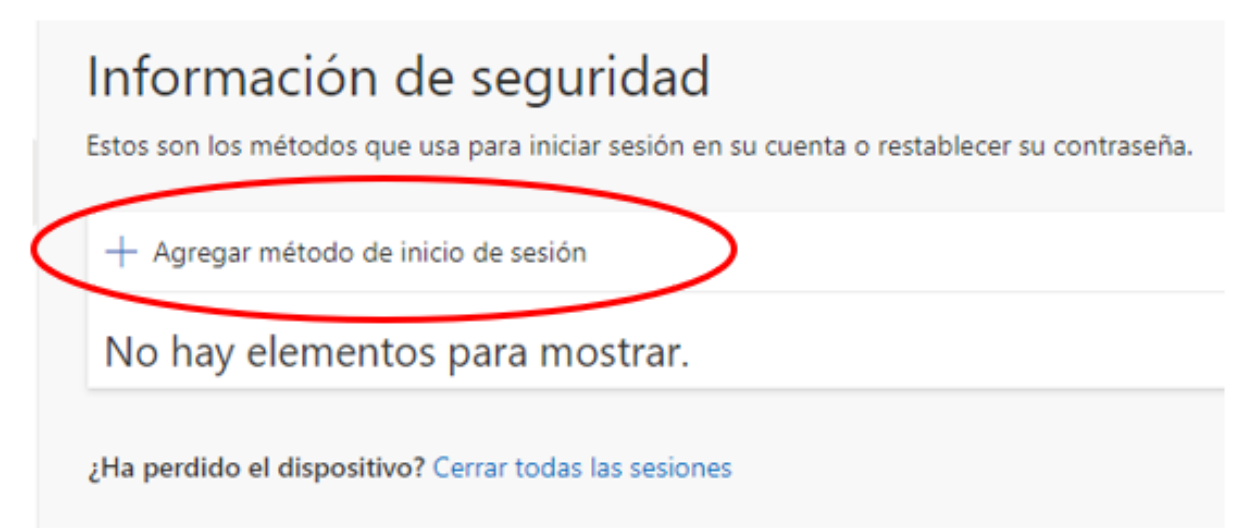

|                   | Guía para configurar multi<br>factor de autenticación | Código           | DUNED DTIC-UST 00.03                                          |
|-------------------|-------------------------------------------------------|------------------|---------------------------------------------------------------|
|                   |                                                       | Dependencia      | Dirección de Tecnología<br>de Información y<br>Comunicaciones |
| UNESCALE SOLUTION |                                                       | Rige a partir de | 11 de julio del 2023                                          |
|                   |                                                       | Versión          | 1.0                                                           |
|                   |                                                       | Página           | <b>8</b> de <b>17</b>                                         |

#### Paso 2:

En este caso, aún no existe ningún método definido, por lo tanto, se procede a habilitar el método de autenticación. Debe escoger **Agregar método de inicio de sesión**:

| Agregar un método           | ×      |
|-----------------------------|--------|
| ¿Qué método quiere agregar? |        |
| Elegir un método            | $\sim$ |
| Aplicación de autenticación | - 11   |
| Teléfono                    | - 11   |
| Teléfono alternativo        |        |
| Teléfono del trabajo        |        |

Se describen algunas de las opciones a escoger:

- Aplicación de autenticación: Consiste de una aplicación que se debe descargar desde el smartphone. Esta es la opción más recomendada. Debe descargar la aplicación Microsoft Authenticator desde la tienda de aplicaciones.
- Teléfono: envía un SMS o hace una llamada telefónica.

#### 8.2.1 Agregar método de autenticación por Aplicación de autenticación

Se describen los pasos cuando se selecciona Método de autenticación por **Aplicación** de autenticación.

Una vez que haya definido el método lo selecciona y escoge la opción Agregar:

| Agregar un método           |          | ×       |
|-----------------------------|----------|---------|
| ¿Qué método quiere agregar? |          |         |
| Aplicación de autenticación |          | $\sim$  |
|                             | Cancelar | Agregar |

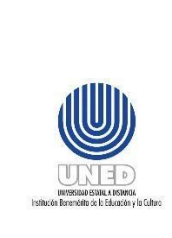

| lti | Código           | DUNED DTIC-UST 00.03                        |
|-----|------------------|---------------------------------------------|
|     | Dependencia      | Dirección de Tecnología<br>de Información y |
|     |                  | Comunicaciones                              |
|     | Rige a partir de | 11 de julio del 2023                        |
|     | Versión          | 1.0                                         |
|     | Página           | <b>9</b> de <b>17</b>                       |

Al presionar Agregar muestra el siguiente mensaje:

| Microsoft Authenticator |                                                                                                 |  |  |
|-------------------------|-------------------------------------------------------------------------------------------------|--|--|
|                         | Para empezar, obtenga la aplicación.                                                            |  |  |
|                         | En el teléfono, instale la aplicación Microsoft Authenticator. Descargar ahora                  |  |  |
|                         | Después de instalar la aplicación Microsoft Authenticator en su dispositivo, elija "Siguiente". |  |  |
|                         | Quiero usar otra aplicación de autenticación                                                    |  |  |
|                         | Cancelar Siguiente                                                                              |  |  |

En este caso como se seleccionó Aplicación de autenticación, ya debió tener descargada e instalada en su smartphone la aplicación **Microsoft Authenticator**.

Presione **Siguiente** 2 veces y le mostrará un código QR. Desde su telefono busque la aplicación y selecciona **Abrir**, indique **Acepto** y luego escoga la opción **Escanear un código QR** y mostrará un mensaje en el smartphone: **Bloqueo de aplicación habilitado**, debe indicar **Aceptar**.

Finalmente desde la computadora elige Siguiente.

Y le presenta en el telefono la siguiente pregunta:

¿Quiere aprobar el inicio de sesión? Le muestra el código de usuario de la cuenta de correo electrónico.

Puede responder Denegar o Aprobar. Si responde aprobar, en algunos casos le va a solicitar adicionalmente el pin de desbloqueo del telefono y en la computadora se refleja **Notificación aprobada.** 

Finalmente se muestra un mensaje en color verde de que se ha habilitado el método de autenticación.

#### 8.2.2 Agregar método de autenticación por Teléfono

Puede tener varios métodos configurados y uno determinado. Si se escoge en agregar Método de autenticación la opción **Teléfono**, muestra una pantalla como la siguiente:

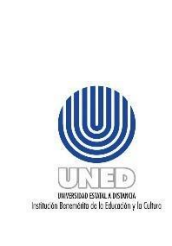

|                            | Código           | DUNED DTIC-UST 00.03                                          |
|----------------------------|------------------|---------------------------------------------------------------|
| Guía para configurar multi | Dependencia      | Dirección de Tecnología<br>de Información y<br>Comunicaciones |
| factor de autenticación    | Rige a partir de | 11 de julio del 2023                                          |
|                            | Versión          | 1.0                                                           |
|                            | Página           | <b>10</b> de <b>17</b>                                        |

Debe seleccionar en la primera flecha señalada el país Costa Rica para que muestre el código de área +506, en la siguiente casilla digita el número de telefono sin espacios.

| Para verificar su identidad, pu<br>o recibir un mensaje de texto | uede optar por responder a una<br>o con un código en su teléfono.       | llam           |
|------------------------------------------------------------------|-------------------------------------------------------------------------|----------------|
| ¿Qué número de teléfono qu                                       | iere usar?                                                              |                |
| Costa Rica (+506)                                                | ♥ 99999999                                                              |                |
| Enviarme un código por                                           | mensaje de texto                                                        |                |
| O Llámeme                                                        |                                                                         |                |
| Se pueden aplicar tarifas de o<br>aceptan los Términos del serv  | datos y mensajes. Si elige Siguie<br>vicio y la Declaración de privacio | nte, s<br>ad y |
| cookies.                                                         |                                                                         |                |

Puede escoger:

 Enviarme un código por mensaje de texto: que debe corresponder a un número móvil. Recibirá un mensaje de texto identificado con el remitente Microsoft, ese código debe digitarlo en la siguiente ventana y presionar Siguiente:

| Teléfono                                                                         | ×                                           |
|----------------------------------------------------------------------------------|---------------------------------------------|
| Acabamos de enviar un código<br>. Escriba el código a c<br>Especificar el código | de 6 dígitos al número +506<br>ontinuación. |
| Reenviar código                                                                  |                                             |
|                                                                                  | Atrás Siguiente                             |

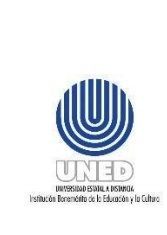

| Teléfono                                               | ×      |
|--------------------------------------------------------|--------|
| SMS verificado. El teléfono se ha registrado correctan | nente. |
|                                                        | Listo  |
|                                                        |        |

 Llameme: Que puede ser a un número de línea fija o móvil. Recibirá una llamada telefónica, la cual debe contestar y solicita que se presione la tecla # (tecla almohadilla).

#### 8.2.3 Modificar método de autenticación

Para modificar un método de autenticación, debe realizar lo descrito en el apartado Ingresar al portal de Microsoft 365 y en el paso Habilitar el multifactor de autenticación (MFA).

Si el método de autenticación habilitado fue mediante telefono, le mostrará una pantalla similar a la siguiente:

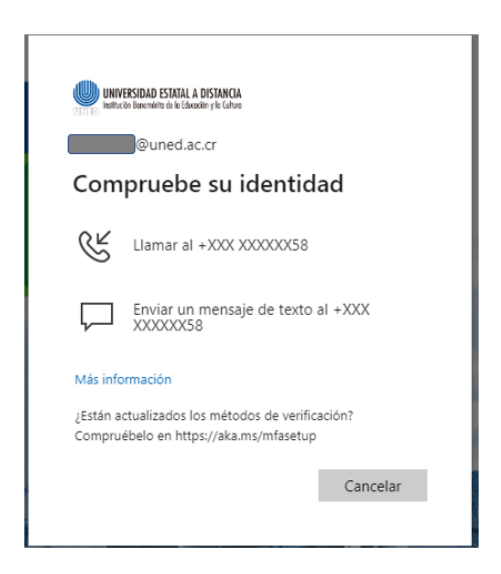

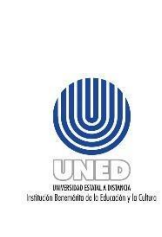

Si selecciona Enviar un mensaje de texto al +XXX XXXXXX58 (los últimos 2 digitos corresponden al número de telefono indicado), recibirá un mensaje de texto identificado con el remitente Microsoft, ese código debe digitarlo en la ventana siguiente y presionar Comprobar:

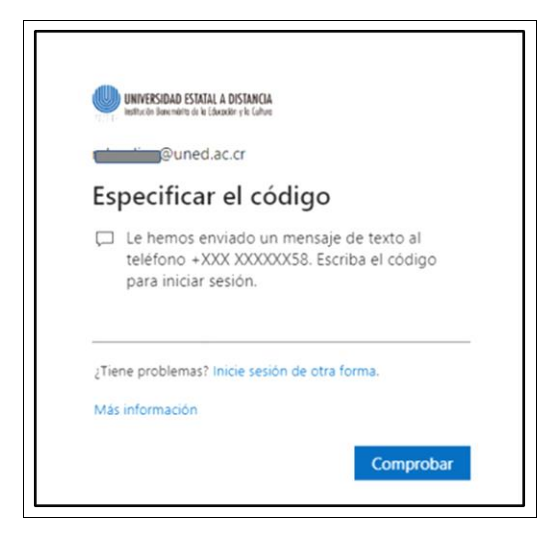

Seguidamente le muestra una pantalla como la siguiente

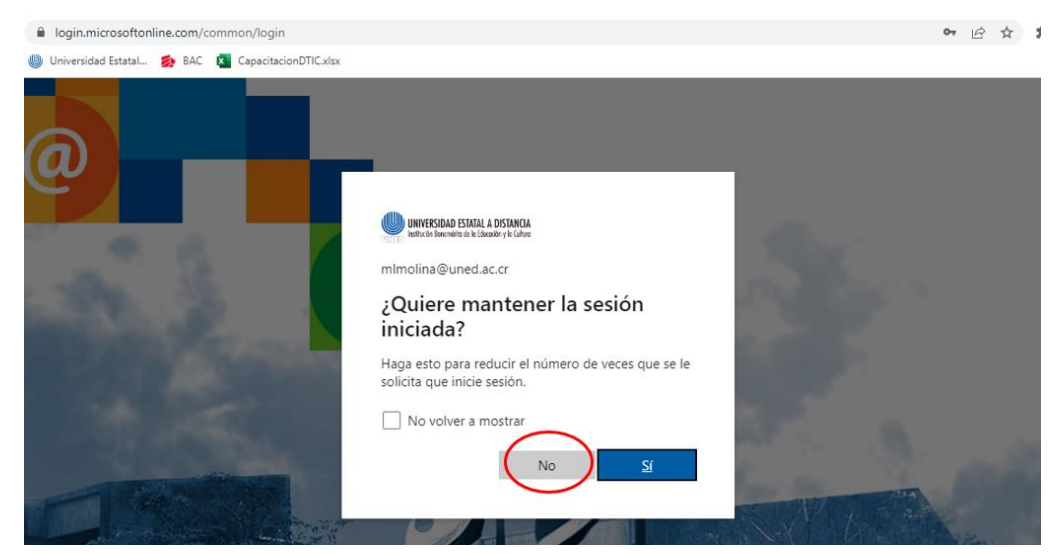

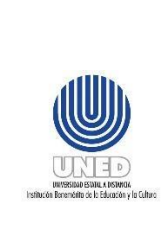

Se recomienda como buena práctica responder **No** y en la casilla **No volver a mostrar,** dejarla en blanco.

Al ingresar le presenta el metodo de autenticación que tiene definido, en cuyo caso puede:

| Información de se                 | eguridad                                                  |         |          |
|-----------------------------------|-----------------------------------------------------------|---------|----------|
| Estos son los métodos que usa par | ra iniciar sesión en su cuenta o restablecer su contraseñ | ia.     |          |
| Método de inicio de sesión pred   | eterminado: Teléfono: llamada a +506 88246658 Cam         | biar    |          |
| + Agregar método de inicio de     | sesión                                                    |         |          |
| 📞 Teléfono                        | +506 (                                                    | Cambiar | Eliminar |
|                                   |                                                           |         |          |

Cambiar: el número de telefono que tiene establecido.

**Eliminar:** le muestra una pantalla de confirmación para eliminar el método de autenticación.

Referirse al apartado Agregar método de autenticación por Teléfono para agregar método de autenticación.

# 8.3 Ingresar a la plataforma Microsoft Office cuando el MFA está habilitado.

Una vez que el multifactor de autenticación (MFA) se ha habilitado, ingresa a la plataforma Microsoft 365 <u>www.office.com</u> como se describe en el apartado **8.1. Ingresar al portal de Microsoft 365**. Al escribir el código de usuario y la contraseña, le mostrará una pantalla similar a la siguiente y recibirá una solicitud de aprobación en el telefono. Depende del método que haya configurado.

<sup>¿</sup>Ha perdido el dispositivo? Cerrar todas las sesiones

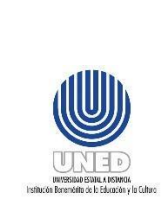

|                            | Código           | DUNED DTIC-UST 00.03                        |
|----------------------------|------------------|---------------------------------------------|
| Guía para configurar multi | Dependencia      | Dirección de Tecnología<br>de Información y |
| factor de outontionnión    |                  | Comunicaciones                              |
| lactor de autenticación    | Rige a partir de | 11 de julio del 2023                        |
|                            | Versión          | 1.0                                         |
|                            | Página           | <b>14</b> de <b>17</b>                      |

| an) 95   | @uned.ac.cr                                     |
|----------|-------------------------------------------------|
| Ap<br>se | orobar la solicitud de inicio de<br>sión        |
| A        | Abra la aplicación de Microsoft Authenticator y |
| U        | apruebe la solicitud para iniciar sesión.       |

Si el MFA configurado es:

- Aplicación de autenticación: Recibe en el telefono móvil una solicitud de aprobación, donde debe responder Aprobar o Denegar. Si responde aprobar, en algunos casos le va a solicitar adicionalmente el pin de desbloqueo del telefono y en la computadora se refleja Notificación aprobada.
- **Teléfono**: Muestra la siguiente pantalla:

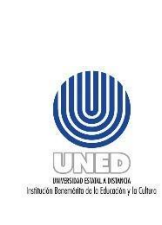

|                            | Código           | DUNED DTIC-UST 00.03                                          |
|----------------------------|------------------|---------------------------------------------------------------|
| Guía para configurar multi | Dependencia      | Dirección de Tecnología<br>de Información y<br>Comunicaciones |
| lactor de autenticación    | Rige a partir de | 11 de julio del 2023                                          |
|                            | Versión          | 1.0                                                           |
|                            | Página           | <b>15</b> de <b>17</b>                                        |

| ©universidad estatal a distancia<br>Institución Benemérito de lo Educación y la Culture<br>@uned.ac.cr<br>Compruebe su identidad |                                                                                            |  |  |
|----------------------------------------------------------------------------------------------------|--------------------------------------------------------------------------------------------|--|--|
| R                                                                                                    | Llamar al +XXX XXXXXX58                                                                    |  |  |
| $\square$                                                                                                    | Enviar un mensaje de texto al +XXX<br>XXXXX58                                              |  |  |
| Más info                                                                                                    | Más información                                                                            |  |  |
| ¿Están a<br>Compru                                                                                                    | ¿Están actualizados los métodos de verificación?<br>Compruébelo en https://aka.ms/mfasetup |  |  |
|                                                                                                    | Cancelar                                                                                   |  |  |
|                                                                                                    |                                                                                            |  |  |

Puede escoger:

- Llamar al: Que puede ser a un número de línea fija o móvil. Recibirá una llamada telefónica, la cual debe contestar y le solicita que presione la tecla # (tecla almohadilla) y de esta forma aprueba el ingreso.
- Enviarme un código por mensaje de texto: que debe corresponder a un número móvil. Recibirá un mensaje de texto identificado con el remitente Microsoft, ese código debe digitarlo y de esta forma aprueba el ingreso.

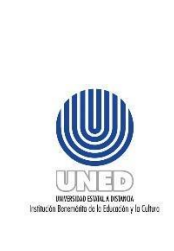

#### 8.4 Problemas con la aplicación Microsoft Authenticator.

Si no puede utilizar la aplicación Microsoft Authenticator, debe seleccionar el texto señalado:

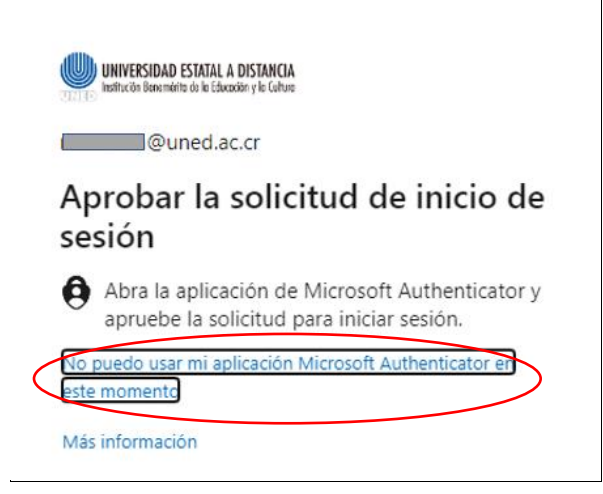

Posteriormente seleccionar Mostrar más métodos de verificación,

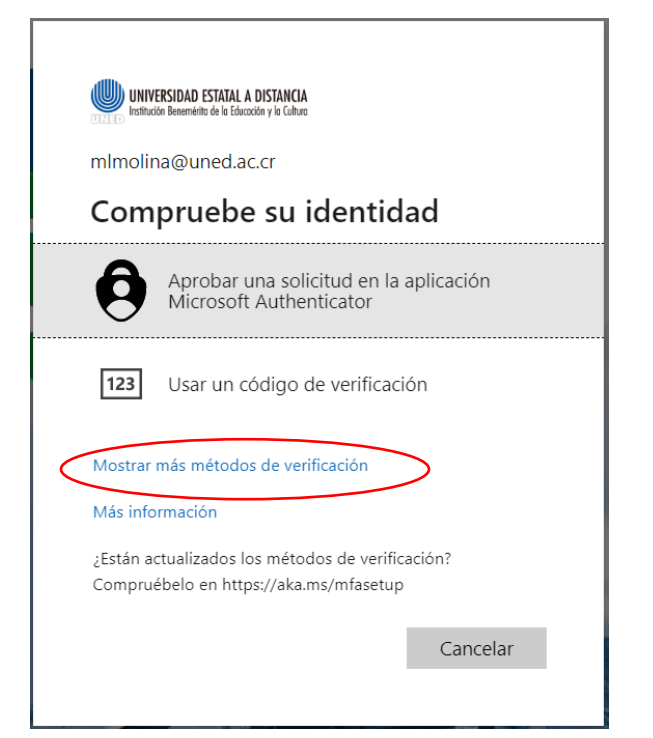

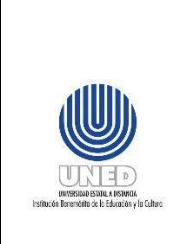

Se mostrará las opciones que varían dependiendo de los métodos registrados y selecciona el que sea de su conveniencia:

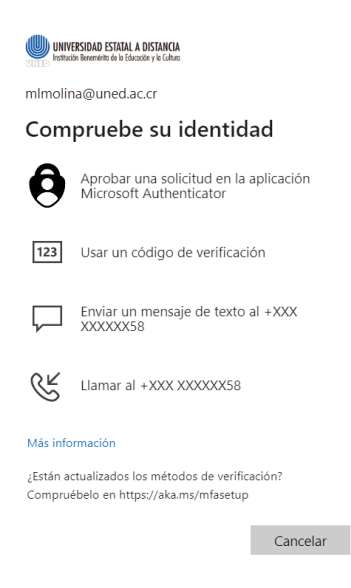

### 9 Anexos

No hay

# **10 Control de cambios**

| Fecha      | Versión | Motivo del cambio | Descripción de los cambios                  |
|------------|---------|-------------------|---------------------------------------------|
| 13/06/2022 | 1.0     | Creación.         | Se genera la primera versión del documento. |
|            |         |                   |                                             |
|            |         |                   |                                             |